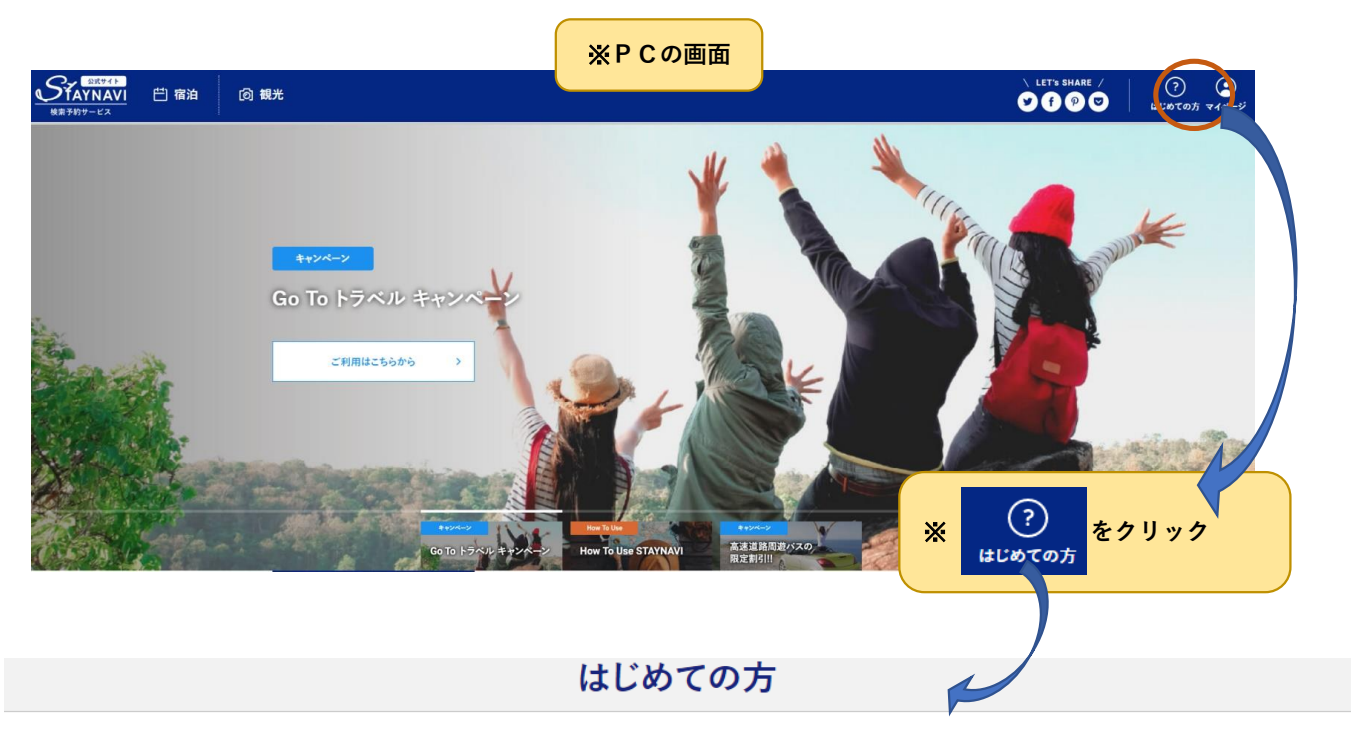

## 公式サイト検索予約サービス "STAYNAVI"

公式サイト経由の予約は**ベストバリューの宝庫**。そんな公式サイトのプライスや特典を簡単に検索できる サービスです。

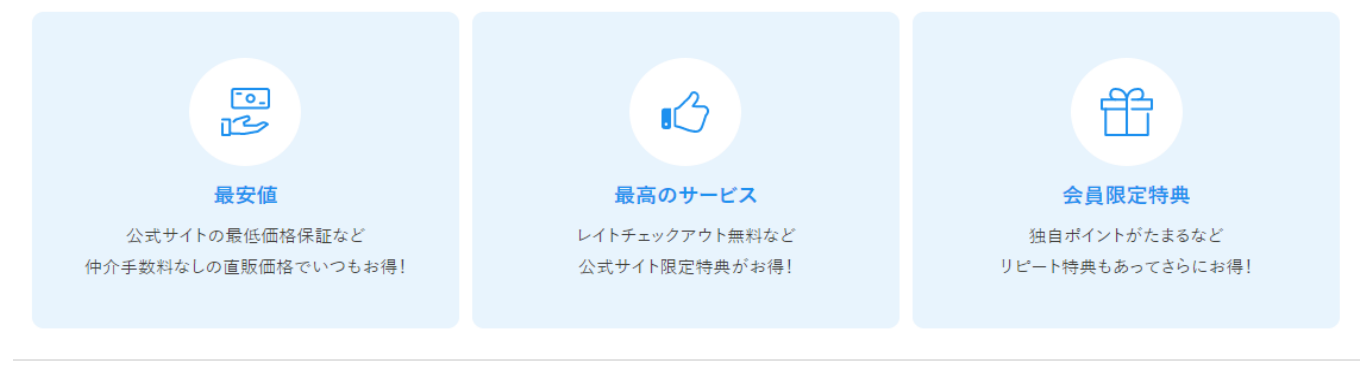

会員登録方法・変更・退会 パスワードを忘れた場合 ログインできない場合 予約方法 施設掲載を希望する方へ ご利用規約

会員登録方法·変更·退会

STAYNAVIは、無料でご利用いただける観光情報サービスです。

ご登録いただいた情報の確認・変更をする場合は、ログイン後マイページから、随時お客様ご自身で変更いただけます。 割引クーポンの登録発行・キャンセル・表示なども、ログイン後マイページから行っていただけます。

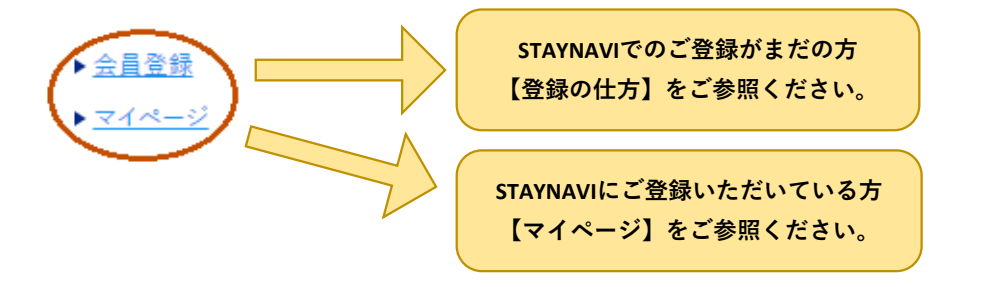

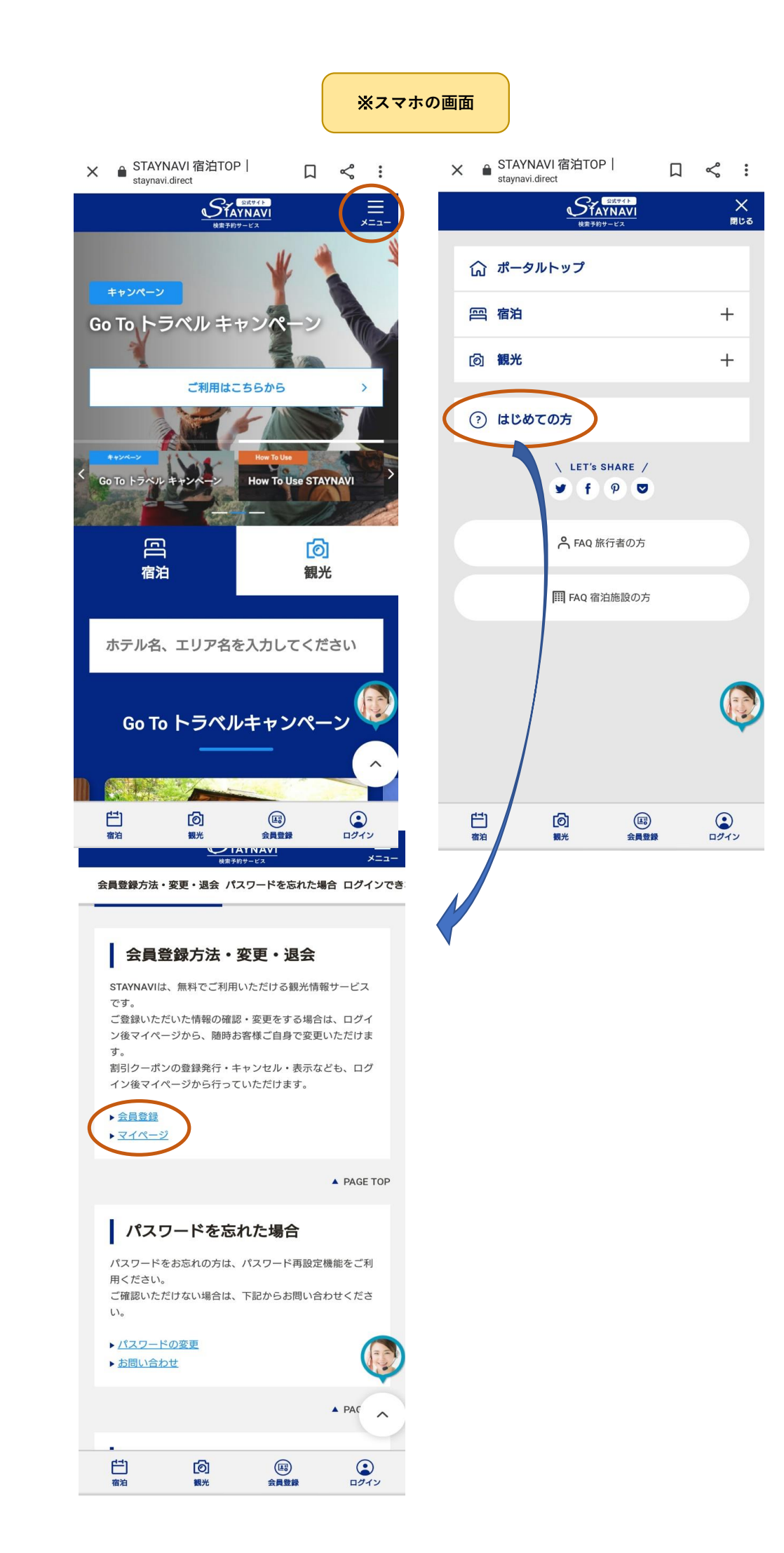

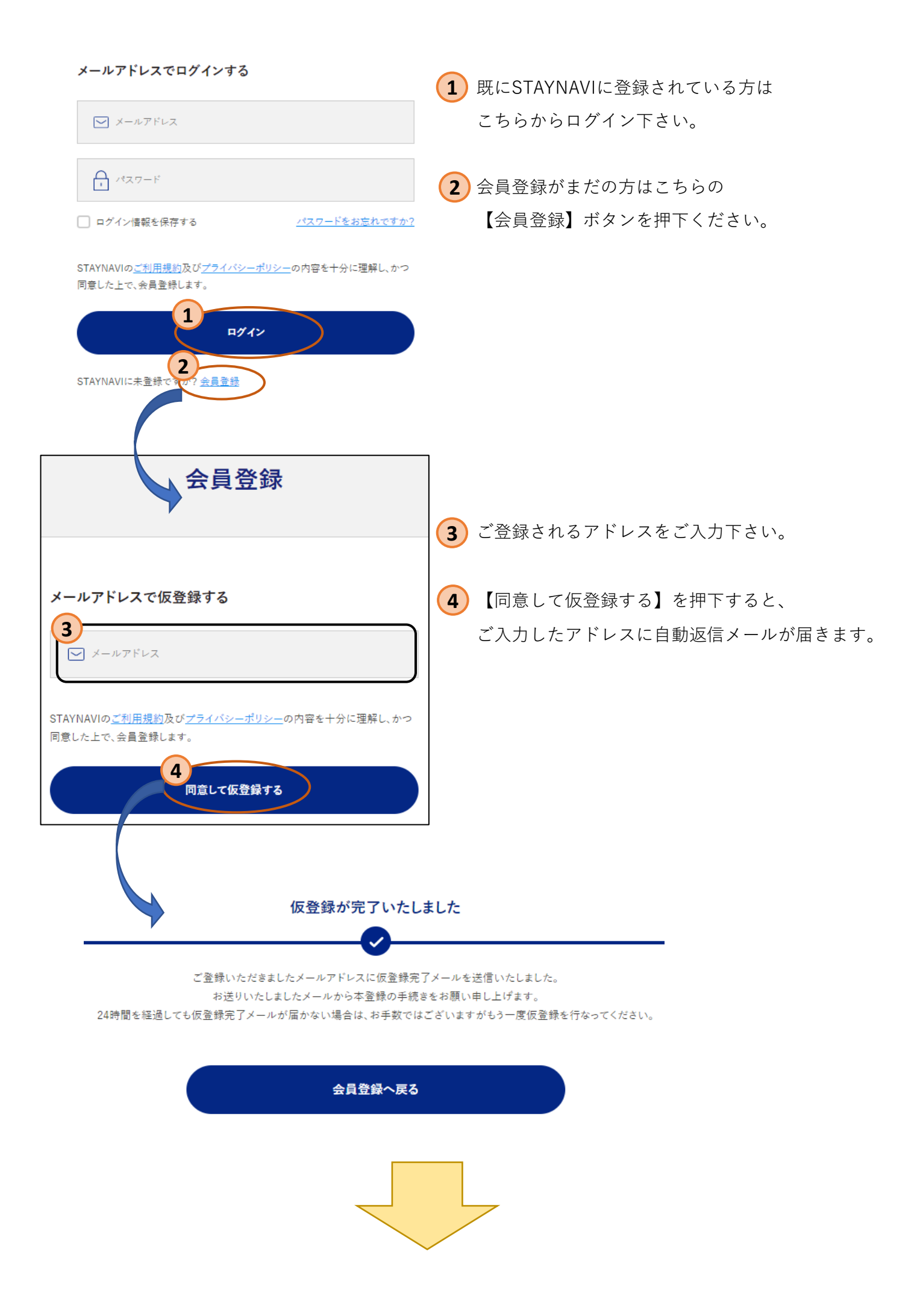

## 【STAYNAVI】仮会員登録ありがとうございます

受信トレイ ×

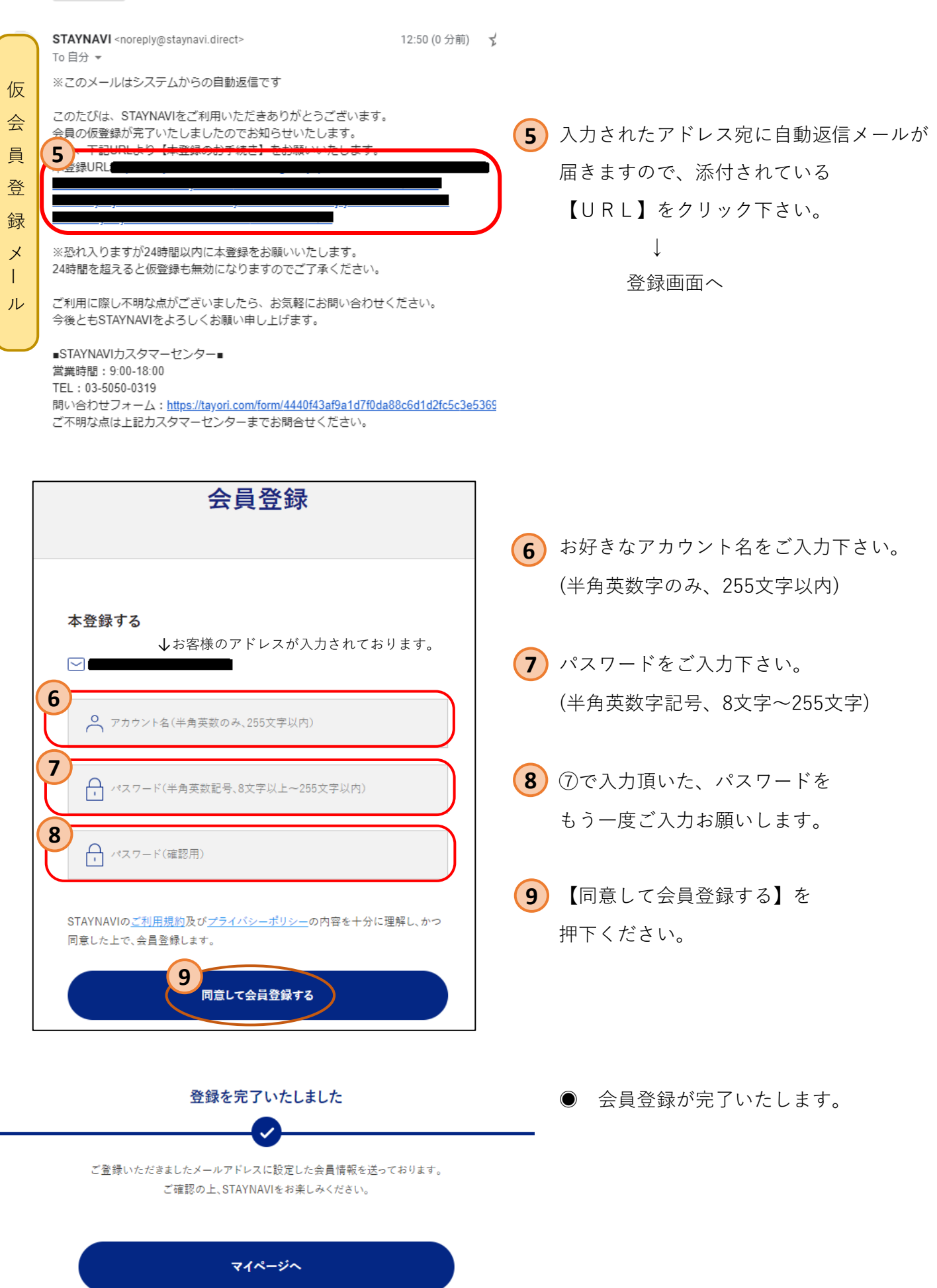